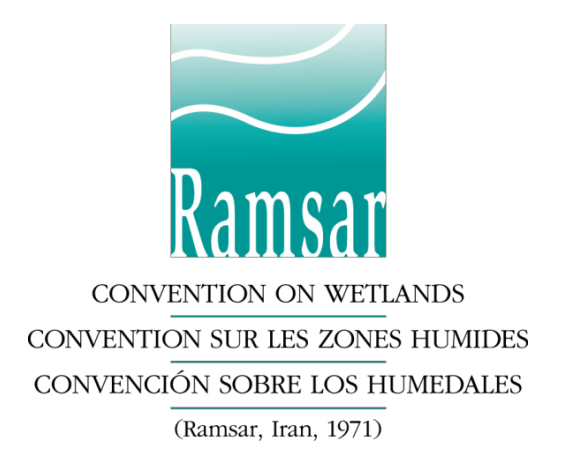

# Рамсарская конвенция. Система предоставления докладов в режиме онлайн: руководство по использованию.

# Доступ к онлайн системе предоставления докладов

- Нажмите на <u>https://reports.ramsar.org</u> или вбейте этот адрес в предпочитаемый вами браузер. Пожалуйста, обратите внимание, что онлайн система предоставления докладов лучше всего работает с обновленной версией вашего браузера. Проверьте совместимость в разделе «Совместимость с браузером» ниже.
- Система доступна только для зарегистрированных пользователей, поэтому сначала авторизуйтесь. Если вы авторизуетесь в первый раз, следуйте инструкциям в разделе «Первая авторизация» ниже.
- 3. После успешной авторизации вы увидите свою «Панель управления докладами». Вы можете начать работать в разделе «Рамсарский национальный доклад для КС14».

# Первая авторизация

- 1. Если вы авторизуетесь в первый раз, вам нужно установить пароль. Нажмите на ссылку <u>https://reports.ramsar.org/password\_resets/new</u>или введите этот адрес в ваш браузер, чтобы зайти на страницу сброса пароля.
- 2. Введите вашу электронную почту и нажмите кнопку «Сбросить пароль».
- 3. Вы получите электронное сообщение со ссылкой (если сообщение не пришло, проверьте папку «спам»). Нажмите на ссылку или скопируйте ее в адресную строку вашего браузера, чтобы открылась страница для установки нового пароля.
- 4. Выберите пароль и введите его в предоставленное поле. Затем нажмите «Обновить пароль».
- 5. Ваш пароль теперь установлен и вы авторизованы.

Если у вас возникнут проблемы при выполнении вышеуказанной процедуры, пожалуйста, отправьте сообщение на адрес <u>nationalreports@ramsar.org</u> с указанием вашего имени пользователя и электронной почты. Секретариат установит новый временный пароль для вашего профиля и отправит его вам.

# Потерянный пароль

Если вы потеряли свой пароль, следуйте инструкциям в разделе «Первая авторизация», чтобы переустановить пароль.

# Совместимость браузера

Онлайн система предоставления отчетности работает с последними версиями браузеров Firefox, Chrome, Safari и Opera, а также с Internet Explorer 9 и более поздними его версиями. Лучше всего она отображается в Firefox и Chrome.

# Определения

Опросник Онлайн опросник для Рамсарского национального доклада для КС14.

**Респондент** Национальный Координатор, зарегистрированный в онлайн системе предоставления докладов. Лицо, отвечающее за заполнение и предоставление опросника.

**Делегат** Любое лицо, помогающее в заполнении опросника. Делагаты могут быть добавлены респондентом и могут быть под управлением у респондента.

# Откройте опросник

После авторизации вы увидите «Панель управления докладами»; здесь у вас есть доступ к текущим и предыдущим опросникам в рамках Рамсарского национального доклада. Ссылка в верхнем разделе меню с доступом к панели управления будет постоянно видна в процессе навигации в онлайн системе предоставления докладов.

#### Рисунок 1 – Панель управления докладами

| Опросник для подачи                     |                          |                         |                     |                          |                                                                                            |                                                                                          |
|-----------------------------------------|--------------------------|-------------------------|---------------------|--------------------------|--------------------------------------------------------------------------------------------|------------------------------------------------------------------------------------------|
| Название<br>опросника                   | 0                        | Составлен               | Дата<br>составления | Статус                   | Скачать PDF 👩                                                                              | Скачать короткую версию 🚯<br>PDF                                                         |
| <u>Рамсарский на<br/>доклад для КС1</u> | циональный<br>1 <u>4</u> | Рамсарская<br>конвенция | 08/06/2019          | В процессе<br>исполнения | Последняя сгенерированная<br>версия 4 октября 2019, 12:42<br><u>Сгенерировать повторно</u> | <u>Сгенерировать</u>                                                                     |
| Рамсарский на<br>доклад для КС1         | циональный<br>13         | Рамсарская<br>конвенция | 07/25/2016          | Отсутствует              | Последняя сгенерированная<br>версия 4 октября 2019, 12:42<br><u>Сгенерировать повторно</u> | Последняя сгенерированная<br>версия 9 марта 2018, 19:26<br><u>Сгенерировать повторно</u> |

# Просмотреть предыдущие опросники

Если ваша страна уже подавала опросник через онлайн систему предоставления докладов, он будет доступен на странице предоставления докладов. Если он еще не был сгенерирован, вы можете сгенерировать и скачать его сейчас (см. раздел «Сгенерировать длинную и короткую версию в PDF»). Если предыдущий доклад был предоставлен офлайн в формате Word, пожалуйста, зайдите на страницу сайта <u>Рамсарской конвенции</u>, выберите вашу страну в меню слева и скачайте доклад.

# Откройте текущий опросник

Нажмите на «Рамсарский национальный доклад для КС14», чтобы открыть онлайн опросник.

Рисунок 2 – Обзор опросника

| Рамсарский<br>национальный доклад                                                        | Сохранить<br>все Отправить опросник                                                                                                    |  |  |  |
|------------------------------------------------------------------------------------------|----------------------------------------------------------------------------------------------------|--|--|--|
| для КС13                                                                                 | Description                                                                                                    |  |  |  |
| 1<br>Введение                                                                            | Цель 1. Устранение факторов потери и<br>деградации водно-болотных угодий                                                                                                    |  |  |  |
| Национальный доклад для 👔 👔                                                              |                                                                                                    |  |  |  |
| <u>Раздел 1</u>                                                                          | Задача <u>1</u> Делегировать 4 развернуть Делегировать 4                                                                                                    |  |  |  |
| <u>Раздел 2</u>                                                                          |                                                                                                    |  |  |  |
| Раздел 3<br>Цель 1. Устранение факторов<br>потери и деградации водно-<br>болотных угодий | Задача 2 Свернуть, Делегировать раздел                                                                                                    |  |  |  |
| ↓Цель 2. Эффективная охрана и<br>управление сетью Рамсарских<br>уголий                   | При водопользовании учитываются потребности водно-болотных экосистем, чтобы они могли выполнять свои функции и<br>предоставлять услуги в соответствующем масштабе, в частности, на уровне бассейна или вдоль прибрежной зоны                                                             |  |  |  |
| ▶Цель 3. Разумное<br>использование всех водно-<br>болотных угодий                        | 2.1 Были ли оценены качество и количество воды, доступной и необходимой для водно-болотных угодий в<br>рамках реализации Руководства по распределению и управлению водными ресурсами с целью поддержания<br>экологических функций водно-болотных угодий (Резолюция VIII.1, VIII.2)? 1.24 |  |  |  |
| Цель 4. Усиление реализации                                                              | <b>5</b> Пожалуйста, выберите —                                                                                                    |  |  |  |
| Раздел 4                                                                                 | одну опцию                                                                                                    |  |  |  |

- 1. Меню слева для перехода из раздела в раздел.
- 2. Подразделы раздела 3 в меню слева представляют 4 цели Стратегического плана Рамсарской конвенции.
- 3. Кнопка развернуть / свернуть подраздел, например, цель Стратегического плана.
- 4. Делегировать этот раздел (см. более детальную информацию в разделе «Делегирование» ниже).
- 5. Примеры вопросов с несколькими вариантами ответов.

# Навигация

Слева схематически изображены различные разделы Рамсарского национального доклада, которые соответствуют разделам в Национальном докладе.

Когда вы нажмете на раздел слева в меню, в правой части экрана загрузятся вопросы по данному разделу.

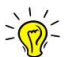

<sup>₩</sup> Подсказка: если нажать на Раздел 3, загрузятся все цели и задачи, в результате появится много вопросов. Нажмите на конкретную Цель, чтобы уменьшить количество вопросов и сократить время загрузки.

# Заполните опросник

Теперь вы можете пройтись по всем разделам и целям и ответить на вопросы. Пока вы работаете над отчетом, система автоматически регулярно сохраняет ваши изменения. Однако перед тем, как перейти в другой раздел, убедитесь, что вы нажали кнопку «**Сохранить всё**» в верхней или нижней части страницы.

#### Обязательные вопросы

Вопросы, на которые обязательно необходимо дать ответ, отмечены красной звездочкой \*.

# Отметьте вопрос, как отвеченный

Когда вы ответили на вопрос, после перезагрузки страницы под вопросом появится опция «Отметить вопрос, как отвеченный». Эта опция доступна только для респондента; если вопрос отмечен, он будет доступен для всех делегатов только в режиме прочтения. Респондент может открыть доступ к этому вопросу в любой момент времени, убрав галочку с этой опции.

# Приложите дополнительные документы и ссылки

Многие вопросы содержат раздел, где может быть добавлена дополнительная информация. Вы можете просто ввести текст в поле или использовать голубые иконки, чтобы добавить документы или внешние ссылки.

# Рисунок 3 – Дополнительная информация

| 10.4 Дополнительная информация |     |
|--------------------------------|-----|
| 1                              | 2 3 |

- 1. Поле для ввода дополнительной информации в текстовом формате
- 2. Открыть диалог, чтобы прикрепить документ
- 3. Открыть диалог, чтобы добавить ссылку на внешнюю веб-страницу

# Сгенерируйте длинную и короткую версии документов в формате PDF

В любой момент времени вы можете сгенерировать форму в формате PDF из своего отчета на панели управления «Отправить отчет», в которую можно зайти через меню в верхней части экрана. Используйте ссылку «Сгенерировать» в разделах «Скачать PDF» и «Скачать короткую версию PDF» (*см. Рис. 1*).

# Скачать PDF

Полный документ в формате PDF содержит все вопросы в опроснике, даже те, на которые вы не ответили. Перед тем, как скачать опросник в формате PDF, его нужно сгенерировать. Для этого вы должны нажать кнопку «Сгенерировать». Создание формы в PDF происходит в фоновом режиме, и как только форма будет создана, вы будете уведомлены по электронной почте. После того, как файл будет сгенерирован, его можно будет скачать на этой же самой странице, и вы сможете это сделать, нажав на иконку PDF. Файл можно сгенерировать повторно, чтобы включить в него наиболее свежие изменения. Для этого нажмите на ссылку «Сгенерировать повторно». Дата, показанная рядом с иконкой PDF, указывает на время последней сгенерированной версии файла. Повторное генерирование файла в формате PDF сотрет файл, который был создан до этого.

# Скачать PDF - короткая версия

Короткая версия PDF содержит только те вопросы, на которые были даны ответы.

# Сгенерировать версию отчета в формате Word

Может быть полезно иметь старую или текущую версию отчета в формате Microsoft Word, включая существующие ответы. Для этого сгенерируйте отчет в формате PDF, как описано выше. После этого отчет в формате PDF можно сконвертировать в формат Microsoft Word либо при помощи инструмента, установленного на вашем компьютере, либо при помощи одного из различных конвертеров, доступных в интернете, например, <u>https://pdf2docx.com/</u>

# Делегирование

Функция делегирования позволяет респонденту делегировать весь или часть опросника другому пользователю; все опросники Рамсарской конвенции имеют эту функцию. Каждый респондент может управлять своими собственными делегатами и выбирать, к каким опросникам или разделам опросников может иметь доступ каждый делегат.

Вы можете зайти на страницу делегирования через пункт «Управление моими делегированиями» в верхнем меню.

#### Рисунок 4 – Делегирование

| Управлять вашими делега<br>Добавить<br>делегата                                                                    | атами                                                                                                    |                                                                                       |                                                                                                    |
|----------------------------------------------------------------------------------------------------|----------------------------------------------------------------------------------------------------|---------------------------------------------------------------------------------------|----------------------------------------------------------------------------------------------------|
| Помощь                                                                                                    |                                                                                                    |                                                                                       |                                                                                                    |
| Делегат – это пользователь, который и<br>разделов. Вы можете добавить делега<br>По каждому делегату, перечисленног | иожет помочь вам заполнить опроснию<br>ата, нажав на кнопку «Добавить делега<br>лу в таблице ниже, у вас есть две опци | к. Делегат может быть назначи<br>іта».<br>и: <b>Показать</b> и <b>Удалить</b> . Опция | ен на все разделы вашего опросника или на несколько<br>Удалить используются, чтобы удалить делегата и все |
| связанные с ним делегирования. Опц<br>Вы можете установить связь между де<br>доступна функция делегирования.       | ия <b>Показать</b> откроет страницу со сведе<br>глегатом и опросником непосредствен                                    | ниями о делегате, включая ог<br>но на странице предоставлен                           | тросники, которые вы ему делегировали.<br>ия опросника. Помните, что не у всех опросников                 |
| У вас есть следующие деле                                                                                          | гаты 🙎                                                                                                    |                                                                                       |                                                                                                    |
| Полное имя делегата                                                                                                | Дата делегирования                                                                                                    | Email                                                                                 | Опции                                                                                                    |
| Джон Смит                                                                                                    | 10/10/2017                                                                                                    | john@mail.com                                                                         | Показать / Удалить                                                                                        |

- 1. Кнопка добавления нового делегата
- 2. Список имеющихся делегатов
- 3. Ссылки для открытия страницы сведений о делегате / удаления делегата

# Добавить делегата

Прежде, чем вы сможете делегировать опросник или его часть, вы должны сначала добавить делегата. Нажмите кнопку «Добавить делегата».

Рисунок 5 – Добавить делегата

| Создать нового делегата                |    |
|----------------------------------------|----|
| Email                                  |    |
| jane@mail.com                          |    |
| Имя делегата                           |    |
| Джейн                                  |    |
| Фамилия делегата                       |    |
| Дуглас                                 |    |
| Язык                                   |    |
| Англ.                                  | 2  |
| 🗹 Разрешить этому делегату переписыват | ГЬ |
| текстовые ответы                       |    |
| Добавить<br>делегата                   |    |

- 1. Заполнить информацию о делегате
- 2. Возможность делегата переписывать текстовые ответы при их предоставлении

После заполнения формы новый делегат будет добавлен в список. Делегат получит автоматическое уведомление на электронную почту от системы.

#### Опция «Позволить этому делегату переписывать текстовые ответы»

Эта опция определяет способ делегирования текстовых ответов.

- 1. Если она отмечена галочкой, делегат может переписывать свои текстовые ответы непосредственно в текстовом поле, его ответ **заменит** ответ респондента.
- Если опция не отмечена галочкой, делегат увидит ответ респондента и сможет внести рекомендации в дополнительном текстовом поле. Перед отправкой опросника в секретариат респондент должен утвердить текст ответов, в противном случае рекомендации не будут утверждены.

# Сведения о делегате

Нажав «Показать» в колонке опций, вы можете получить доступ к странице со сведениями о делегате, откуда вы можете контролировать доступ делегата к опроснику.

| Сведения о делегате                                                      |               |                                     |    |
|--------------------------------------------------------------------------|---------------|-------------------------------------|----|
| Имя                                                                      | Джон Смит     |                                     |    |
| Email                                                                    | john@mail.com |                                     |    |
| Язык                                                                     | английский    |                                     |    |
| Помощь                                                                   |               |                                     |    |
| Вы являетесь делегирующим лицом Джона Смита.<br>Делегированные опросники |               |                                     |    |
| Делегировать новый опросник                                              |               |                                     |    |
| Опросник                                                                 | • Примечания  | <ul> <li>Опции 3</li> </ul>         | \$ |
| <u>Национальный доклад для КС13</u>                                      |               | Редактировать / Управлять / Удалить |    |

#### Рисунок 6 – Страница сведений о делегате

- 1. Информация о делегате
- 2. Кнопка для делегирования опросника делегату
- 3. Управлять делегированием опросника

#### Делегировать весь опросник

Вы можете предоставить делегату доступ ко всему опроснику. Для этого нажмите кнопку «Делегировать новый опросник» и выберите «Рамсарский национальный доклад для КС14» в списке доступных опросников.

ГУ Подсказка: Если вы делегировали делегату разделы, а теперь хотите дать ему доступ ко всему опроснику, сначала удалите каждый раздел индивидуально, нажав на кнопку «Управлять» в колонке опций. После того, как опросник пропадет из списка, нажмите на кнопку «Делегировать новый опросник».

#### Делегировать раздел

Можно делегировать только определенные разделы опросника. Есть два способа это сделать: либо через страницу «Сведения о делегате», либо напрямую из опросника.

#### Через страницу «Сведения о делегате»

На странице «Сведения о делегате» нажмите «Управлять» в таблице внизу, откроется раздел «Информация о делегированных задачах». Нажмите «Добавить раздел» внизу этой страницы и выберите раздел, который вы хотите делегировать.

# Непосредственно из опросника

Нажмите на кнопку «Делегировать раздел» и выберите делегата, который должен иметь доступ к этому разделу. У делегата появится доступ к этому разделу и всем подразделам (например, если вы делегируете раздел «Цель 1», у делегата будет доступ ко всем задачам Цели 1).

## Рисунок 7 – Делегирование раздела

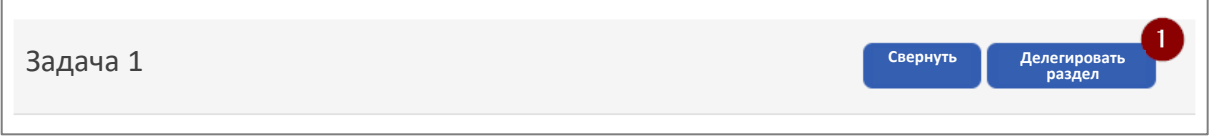

1. Кнопка, чтобы делегировать данный раздел

# Отправление доклада

Заполненный Национальный доклад должен сопровождаться письмом на имя Главы административного органа Рамсарской конвенции с подтверждением того, что это официальное отправление Договаривающейся стороной Национального доклада для КС14. Его можно прикрепить к вопросу «Название Договаривающейся стороны» в Разделе 1 при помощи функции «Управление документами».

#### Рисунок 8 – Письмо от Главы административного органа (Раздел 1)

| Название договаривающейся стороны*                                                                                                    |                                                                               |                                                       |
|----------------------------------------------------------------------------------------------------|-------------------------------------------------------------------------------|-------------------------------------------------------|
| Законченный Национальный доклад <b>должен сопровождаться письмом</b> на имя<br>подтверждением того, что это официальное отправление Договаривающейся сто<br>Его можно прикрепить к этому вопросу при помощи функции «Управление докум | <sup>-</sup> лавы административ<br>роной Национальног<br>лентами» (голубые ин | зного органа с<br>го доклада для КС13.<br>конки ниже) |
|                                                                                                    | 1 8 8                                                                         | Респондент                                            |

1. Кнопка для прикрепления официального письма

После заполнения опросника и прикрепления письма, респондент может отправить опросник в Секретариат, нажав кнопку «Отправить опросник» в верхней части страницы опросника. Вы получите электронное подтверждение об отправке.

#### Рисунок 9 – Отправить опросник

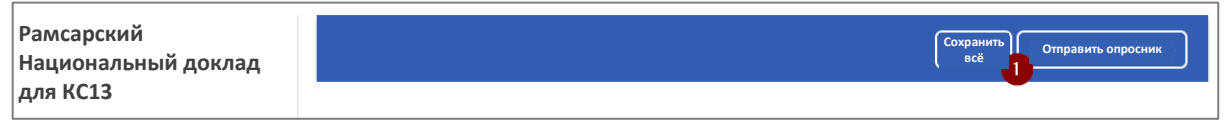

1. Кнопка для отправки опросника